## Uputstvo za prijavljivanje i dodavanje koda iz udžbenika

U Vašem udžbeniku, na prednjoj ili zadnjoj unutrašnjoj korici potražite nalepnicu sa kodom koja izgleda ovako:

## Da biste pristupili interaktivnom udžbeniku (preko sajta Pearson English Portal)

- 1. Idite na pearsonenglish.com/login
- 2. Ulogujte se ili napravite nalog
- 3. Pošto se ulogujete, pratite uputstva kako biste dodali ovaj proizvod i iskoristili pristupni kod

## PRISTUPNI KOD

## PAŽLJIVO OGREBITE GUMICOM

Pristupni kod može biti iskorišćen samo jednom i nalog je aktivan 24 meseca od datuma registracije.

Za kreiranje učeničkog naloga i aktiviranje koda pratite sledeće korake:

1. Pristupite sajtu Pearson English Portal preko linka: pearsonenglish.com/login

2. Ako prvi put pristupate ovom sajtu, kliknite na Crate a new account.

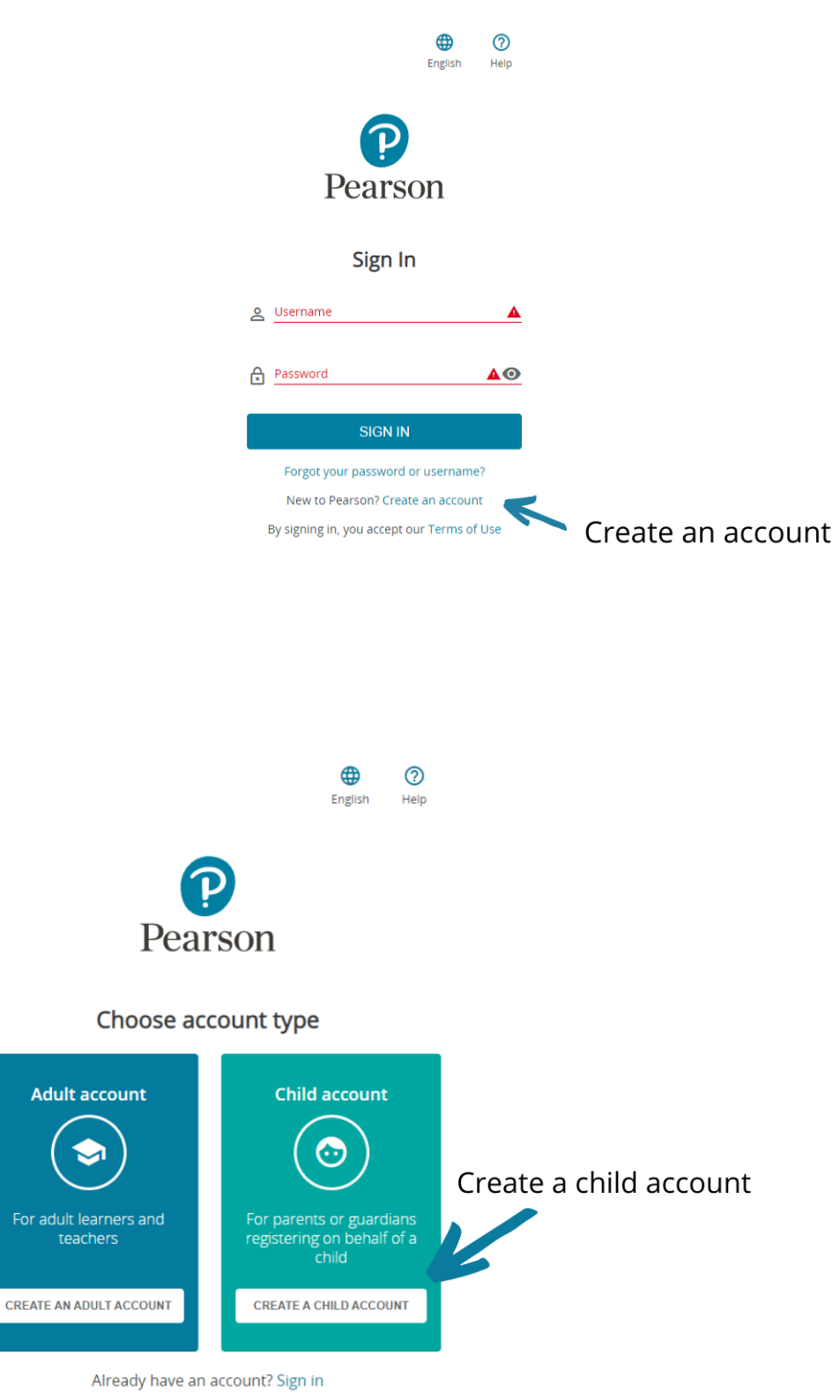

Važno je da izaberemo nalog za decu - Child account.

Vodite računa da sve informacije koje unesete budu tačne. Naknadne ispravke su jako komplikovane.

(Ako već imate nalog, samo unesite svoje podatke i prijaviti se.)

3. Nakon registracije bićete preusmereni na stranicu za unošenje koda.

| Hello again!                |                                                                                                    |          |  |  |  |  |  |  |  |
|-----------------------------|----------------------------------------------------------------------------------------------------|----------|--|--|--|--|--|--|--|
| Products                    |                                                                                                    |          |  |  |  |  |  |  |  |
| Products                    |                                                                                                    | ACTIVE ~ |  |  |  |  |  |  |  |
| Your product will live here | Add a product to get started<br>You'll need a product access code (or QR code).It might come with your textbook, from you<br>school, or in a separate kit.<br>Access codes look similar to this:<br>ABC123-ABCD-123AB-1234-ABC123-ABCD<br>Add a product | r        |  |  |  |  |  |  |  |
|                             | + ADD A PRODUCT                                                                                                    |          |  |  |  |  |  |  |  |
| Klikni                      | te na Add a product dugme                                                                                                    |          |  |  |  |  |  |  |  |

Kliknite na dugme *Add a Product.* 

4. Pojaviće se prozor sa poljem u koje treba da prekucate kod iz udžbenika koji izgleda ovako:

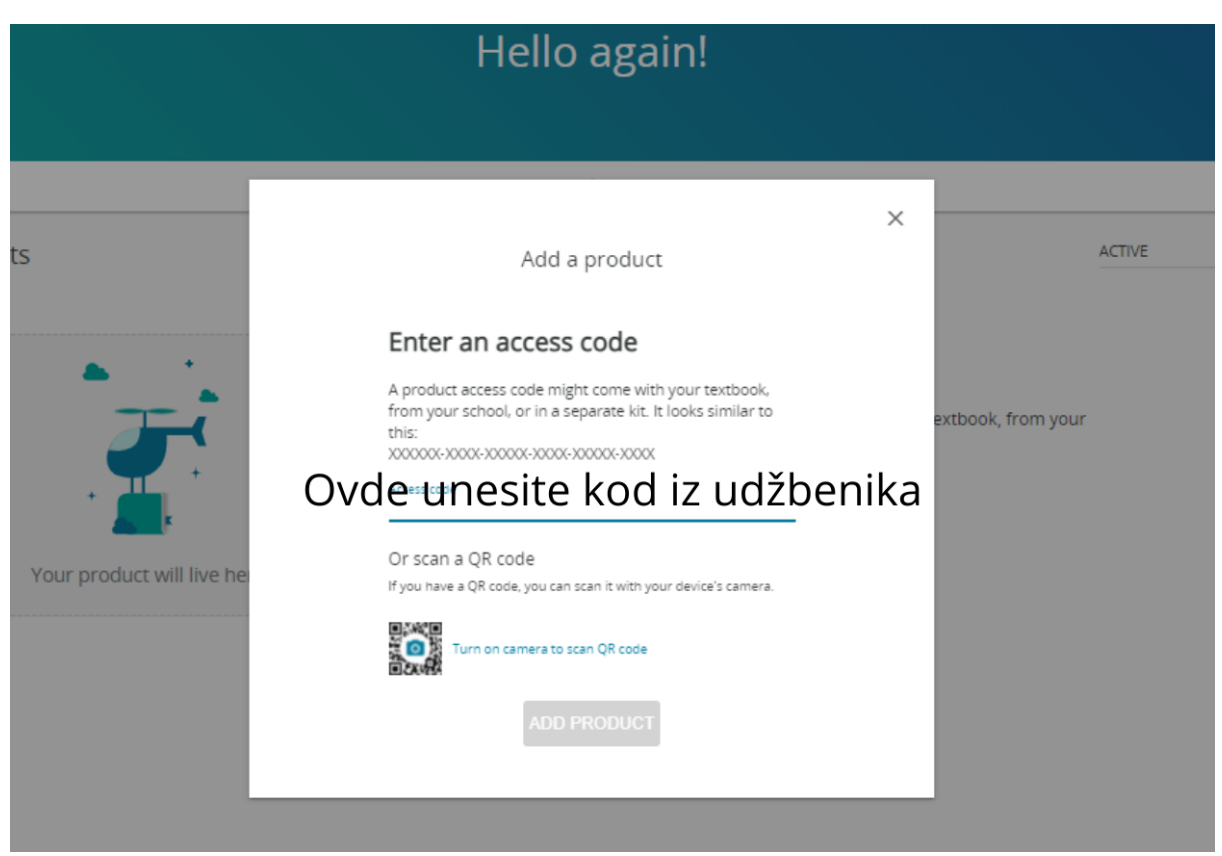

Budite pažlivi pri unošenju koda. Pišite velikim slovima i stavljajte crtice između reči.

5. Nakon unošenja koda, ikonica sa udžbenikom će se pojaviti kao na slici ispod:

| Pearson |         |             |  |              |               |                               | _ | Dashboard | Settings | Notifications | English | (?)<br>Help | €<br>Sign ot |
|---------|---------|-------------|--|--------------|---------------|-------------------------------|---|-----------|----------|---------------|---------|-------------|--------------|
|         |         |             |  | Hell<br>Teac | Othe<br>o, Mi | er<br>lan!<br><sup>earn</sup> |   |           |          |               |         |             |              |
|         |         |             |  |              | Products      |                               |   |           |          |               |         |             |              |
|         | Product | ts          |  |              |               |                               |   |           | AC       | TIVE          | ~       |             |              |
|         | 9       | Focus       |  |              |               |                               |   |           | 15 c     | omponents 🗸   |         |             |              |
|         |         | Wider World |  |              |               |                               |   |           | 18 c     | omponents 🗸   |         |             |              |
|         |         | Other       |  |              |               |                               |   |           | 2 c      | omponents 🗸   |         |             |              |
|         |         |             |  | +            | ADD A PRO     | DUCT                          |   |           |          |               |         |             |              |

6. Ukoliko bude imali probleme pri prijavljivanju, vratite se na prvu stranicu i kliknite na *Find help*.

Želimo Vam svu sreću u ovoj školskoj godini!

Vaš Pearson Akronolo